## Ejercicio Práctico 03 Excel 2007

1) Ingresar los datos como se muestran en la figura, posteriormente realizar los puntos que se detallan a continuación:

|    | A                | В       | С            | D           | E             | F           | G | Н       | - I |  |
|----|------------------|---------|--------------|-------------|---------------|-------------|---|---------|-----|--|
| 1  | Datos Financi    | eros    |              |             |               |             |   |         |     |  |
| 2  |                  |         |              |             |               |             |   |         |     |  |
| 3  | Cliente          | Importe | Fecha Compra | Nro. Cuotas | Importe Cuota | Total Cuota |   | Recargo | IVA |  |
| 4  | Juan Lopez       | 3400    | 25/06/2006   | 2           |               |             |   | 10%     | 23% |  |
| 5  | Maria Sosa       | 2500    | 05/08/2006   | 3           |               |             |   |         |     |  |
| 6  | Jose Rosas       | 750     | 08/07/2006   | 5           |               |             |   |         |     |  |
| 7  | Mario Garcia     | 1200    | 21/06/2006   | 5           |               |             |   |         |     |  |
| 8  | Cecilia Perez    | 4500    | 09/07/2006   | 3           |               |             |   |         |     |  |
| 9  | Laura Soria      | 3850    | 19/07/2006   | 4           |               |             |   |         |     |  |
| 10 | Juana Alvez      | 2600    | 12/07/2006   | 2           |               |             |   |         |     |  |
| 11 | Walter Miranda   | 1750    | 24/07/2006   | 4           |               |             |   |         |     |  |
| 12 | Mariana Estevez  | 1400    | 29/07/2006   | 5           |               |             |   |         |     |  |
| 13 | Pablo Quintana   | 800     | 21/06/2006   | 3           |               |             |   |         |     |  |
| 14 | Diana Saravia    | 1200    | 09/07/2006   | 3           |               |             |   |         |     |  |
| 15 | Fernanda Castro  | 3600    | 19/07/2006   | 4           |               |             |   |         |     |  |
| 16 | Monica Peña      | 2100    | 12/07/2006   | 5           |               |             |   |         |     |  |
| 17 | Mauricio Gestido | 6100    | 24/07/2006   | 3           |               |             |   |         |     |  |
| 18 | Marco Perea      | 5050    | 24/07/2006   | 5           |               |             |   |         |     |  |
| 19 | Leticia Costa    | 4750    | 08/08/2006   | 4           |               |             |   |         |     |  |
| 20 | Esteban Da Silva | 5700    | 21/07/2006   | 3           |               |             |   |         |     |  |
| 04 |                  |         |              |             |               |             |   |         |     |  |

- 2) Nombrar la hoja actual como **Control Financiero** y posteriormente centrar los rótulos de las columnas, ajustar el texto en la celda y definir relleno color amarillo con todos los bordes simples.
- 3) Insertar una columna rotulada como Tipo de Crédito después de la columna Importe y en dos celdas vacías debajo de esta planilla agregar los siguientes textos: "A sola firma" y "Con garantía". Luego rellenar la columna Tipo de Crédito utilizando una lista que tendrá los dos textos anteriores como valores de validación. Para llenar la columna seleccionar uno u otro a criterio propio.
- Calcular el Importe Cuota para cada registro de la planilla. Este importe surge de dividir el crédito solicitado más el % de recargo definido en la celda correspondiente, entre el número de cuotas establecido para cada caso.

Importe Cuota=(Importe+Importe\*10%)/Nro.Cuotas

5) Insertar una columna rotulada como **Iva** después de la columna Importe Cuota y en ella calcular para cada registro el valor del Iva sobre el Importe Cuota según el % definido en la celda correspondiente.

Iva=ImporteCuota\*23%

6) En la columna Total Cuota se deberá mostrar el total (importe con Iva) para cada cuota.

Total Cuota=Iva+ImporteCuota

7) En una nueva hoja llamada Estadísticas se debe mostrar el total a cobrar por cada crédito otorgado. Para esto se deben copiar las columnas Cliente, Nro Cuota y Total Cuota. En una columna rotulada como Total a Pagar al final de esta planilla, calcular el valor que corresponda a la suma de todas las cuotas por cada crédito.

Total a pagar=NroCuota\*TotalCuota

- Sin salir del libro actual, guardar el mismo con el nombre <u>Finanzas</u> en su disquete (o memoria USB).
- 9) Copiar las hojas **Control Financiero** y **Estadísticas** a un nuevo libro de Excel y en este realizar los siguientes puntos:
  - a) En la hoja **Control Financiero** cambiar los valores del Recargo a 5% e IVA a 14%. Observar los cambios que se producen en dicha planilla.
  - b) En una celda libre de la hoja **Estadísticas** agregar la cotización del dólar (de ese día) y en una nueva columna rotulada como **Importe U\$S** al final de la planilla, calcular dicho importe para cada registro según el valor de cambio definido.
  - c) Al final las columnas de la hoja **Estadísticas** calcular totales cuando corresponda.
- 10) Guardar el libro actual con el nombre <u>*Cuentas*</u> en su disquete (o memoria USB).